## Инитпро | ОФД

Настройка подключения к ОФД Инитпро для кассовых аппаратов Кит Инвест

https://ofd-initpro.ru

## Настройка подключения через утилиту

- 1. Подключите ККТ к компьютеру при помощи USB-кабеля.
- 2. Установите на компьютер утилиту «TerminalFAUtility» (или KitOnlineFUtility). Программа-установщик данной утилиты входит в комплект поставки ККТ.

Примечание: если у вас нет необходимой утилиты, скачайте ее на сайте производителя <u>https://kit-invest.ru</u> или обратитесь в тех.поддержку.

- 3. Запустите программу.
- 4. В появившемся окне выберите «Режим пользователя».
- 5. Для настройки подключения ККТ необходимо выбрать пункт главного меню приложения «Настройки», далее выбрать пункт «Подключение». Либо использовать сочетание клавиш «Ctrl+S».
- 6. В появившемся окне выберите СОМ-порт, к которому подключена ККТ, скорость передачи оставьте без изменения.

| lастройки подключения |        |
|-----------------------|--------|
| COM nopt:             |        |
| СОМЗ                  | -      |
| Скорость передачи:    |        |
| 115200                | •      |
| Οκ                    | Отмена |

- 7. Нажмите «ОК».
- 8. Откроется список команд и настроек в режиме пользователя.

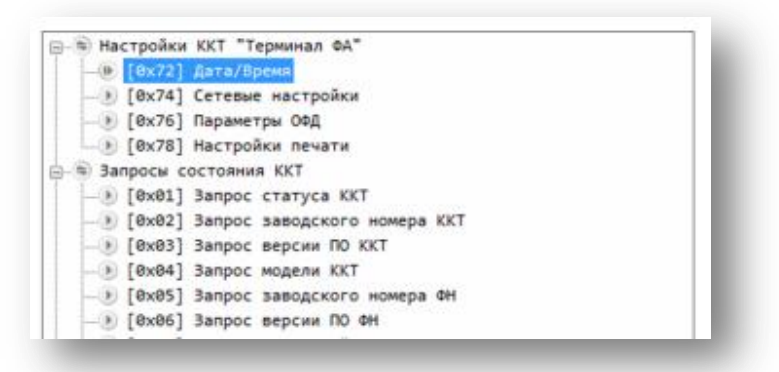

- 9. Выберите раздел «Настройки ККТ Терминал ФД» и пункт «[0x76] Параметры ОФД».
- 10. В открывшемся окне введите следующие данные:

IP-адрес: **212.8.238.73** TCP-порт: **9999** Интервал таймер ОФД: **300** (рекомендуемое значение производителя)

| Параметры команды:                                                         | Протокол:                                            |
|----------------------------------------------------------------------------|------------------------------------------------------|
| ІР-адрес                                                                   | > 86 29 00 1F 76 35 75 0E 00                         |
| 212.8.238.73                                                               | 31 39 32 2E 31 36 38<br>> 2E 31 30 2E 31 35 30 36 75 |
| ТСР-порт                                                                   | 02 00 61 1E 39 75 02                                 |
| 9999                                                                       | > <u>00 2C 01 49 D7</u>                              |
| Интервал таймера ОФД (сек)                                                 | < 86 29 00 01 00 AD FF                               |
| 300                                                                        |                                                      |
| Сохраненные настройки применятся после перезапуска устройства<br>Сохранить |                                                      |
|                                                                            | Результат:                                           |
|                                                                            | [12:46:43] Команда успешно<br>выполнена.             |

11. Нажмите кнопку «Сохранить».

При регистрации/перерегистрации ККТ вам также необходимо ввести некоторые данные об ОФД:

- 1. Перейдите в раздел «Регистрация/перерегистрация ККТ» в пункт «Начать отчет о регистрации/перерегистрации ККТ»
- 2. Введите следующие данные об ОФД:

## ИНН ОФД: **5902034504** Наименование ОФД: **ООО УЦ «ИнитПро»**

| Параметры команды:                         | Протокол:                                                                                                    |
|--------------------------------------------|----------------------------------------------------------------------------------------------------|
| Наименование пользователя                  | > 86 29 00 9A 16 18 04 0C 00 8E 8E 8E 20 8A 8A 92                                                                                                    |
| 000 KKT-TECT                               | > 20 92 85 91 92 F1 03 23 00 31 32 37 32 30 34 2C<br>> 20 43 25 8C 45 F1 44 42 40 2C 20 F3 48 25 8C 48                                                                                                    |
| Адрес рассчетов                            | > E7 E3 E0 A8 AD A0 2C 20 A4 2E 31 31 A3 04 08 00                                                                                                    |
| 127204, г.Москва, ул.Мичурина, д.11        | > AE 62 20 65 22 65 22 65 22 69 20 30 33 31 51 70 63 66 60 68 62 20 60 20 67 27 37 30 31 32 20 34 55 36 57 35 20 20 16 04 69 00 77 37 30 31 32 20 34 35 36 37 35 20 20 16 04 69 00 85 85 82 00 22 35 35 40 40 40 40 90 85 85 82 00 22 35 35 31 32 32 32 40 40 50 00 35 31 32 33 32 14 35 31 32 32 50 44 60 00 07 4 65 73 74 40 60 61 60 27 62 77 75 21 04 01 00 01 00 77 61 00 01 00 27 < 86 29 00 01 00 AD FF |
| Место рассчетов                            |                                                                                                    |
| офис 311                                   |                                                                                                    |
| ФИО уполномоченного лица                   |                                                                                                    |
| Иванов И.И.                                | Результат:                                                                                                    |
| инн оед                                    | [16:54:08] Команда успешно выполнена.                                                                                                    |
| 5902034504                                 |                                                                                                    |
| Наименование ОФД                           |                                                                                                    |
| ООО УЦ «ИнитПро»                           |                                                                                                    |
| Номер автомата                             |                                                                                                    |
| 512324512112                               |                                                                                                    |
| Электронный aдрес(e-mail) отправителя чека |                                                                                                    |
| test@mail.ru                               |                                                                                                    |
| Признак платежного агента                  |                                                                                                    |
| Не является платежным агентом              | •                                                                                                    |
| Режим работы                               |                                                                                                    |
| V Вифрование                               |                                                                                                    |
| П Автономный режим                         |                                                                                                    |
| Парименение в сфере услуг                  |                                                                                                    |
| Выполнить                                  |                                                                                                    |

- 3. Остальные данные введите самостоятельно.
- 4. Нажмите кнопку «Выполнить».
- 5. Введите данные на следующем этапе и нажмите «Выполнить».
- 6. На ККТ будет распечатан отчет о регистрации.